## Una vez que el padre/tutor haya ingresado a su cuenta de Skyward deben hacer clic en Reuniones y luego en Seleccionar un horario

| Home                 | Conferences                    |                                       | /         |                     |
|----------------------|--------------------------------|---------------------------------------|-----------|---------------------|
| Man Shudant          | Scheduled Conferences Rep      | ort                                   |           |                     |
| Online<br>Enrollment | Print All Scheduled Conference | es for Guardian                       | /         |                     |
| Calendar             |                                | View Scheduled Times   All Co         | ntrences  |                     |
| Gradaback            | Teacher Conferences            | Status                                | Class     | Class Building/Room |
| Attendance           | Period 6<br>1.41 PM - 2.40 PM  | Not Yet Scheduled Scheduled Scheduled | ENGLISH 6 | 143/250             |
| Student Info         |                                |                                       |           |                     |
| Busing               |                                |                                       |           |                     |
| Schedule             |                                |                                       |           |                     |
| Discipline           |                                |                                       |           |                     |
| Conferences          |                                |                                       |           |                     |
| Academic<br>History  |                                |                                       |           |                     |
| Portfolio            |                                |                                       |           |                     |
|                      |                                |                                       |           |                     |

## Haga clic en <u>Seleccionar</u> para agendar el horario de su preferencia, y luego haga clic en Guardar.

| Horarios de reuniones                             | Estado     | Modalidad y ubicación  | Otras modalidades | 5           |
|---------------------------------------------------|------------|------------------------|-------------------|-------------|
| Lunes 27 de febrero de 2023 3:00 p.m<br>3:15 p.m. | Disponible | En persona<br>Bld: 145 |                   | Seleccionar |
| Lunes 27 de febrero de 2023 3:15 p.m<br>3:30 p.m. | Disponible | En persona<br>Bld: 145 |                   | Seleccionar |
| Lunes 27 de febrero de 2023 3:30 p.m<br>3:45 p.m. | Disponible | En persona<br>Bld: 145 |                   | Seleccionar |
| Lunes 27 de febrero de 2023 3:45 p.m<br>4:00 p.m. | Disponible | En persona<br>Bld: 145 |                   | Seleccionar |
| Lunes 27 de febrero de 2023 4:00 p.m<br>4:15 p.m. | Disponible | En persona<br>Bld: 145 |                   | Seleccionar |
| Lunes 27 de febrero de 2023 4:15 p.m<br>4:30 p.m. | Disponible | En persona<br>Bld: 145 |                   | Seleccionar |
| Lunes 27 de febrero de 2023 4:30 p.m<br>4:45 p.m. | Disponible | En persona<br>Bld: 145 |                   | Seleccionar |
| Lunes 27 de febrero de 2023 4:45 p.m<br>5:00 p.m. | Disponible | En persona<br>Bld: 145 |                   | Seleccionar |
| Lunes 27 de febrero de 2023 5:00 p.m<br>5:15 p.m. | Disponible | En persona<br>Bld: 145 |                   | Seleccionar |
| Lunes 27 de febrero de 2023 5:15 p.m<br>5:30 p.m. | Disponible | En persona<br>Bld: 145 |                   | Seleccionar |
| Lunes 27 de febrero de 2023 5:30 p.m<br>5:45 p.m. | Disponible | En persona<br>Bld: 145 |                   | Seleccionar |
| Lunes 27 de febrero de 2023 5:45 p.m<br>6:00 p.m. | Disponible | En persona<br>Bld: 145 |                   | Seleccionar |
| Lunes 27 de febrero de 2023 6:00 p.m<br>6:15 p.m. | Disponible | En persona<br>Bld: 145 |                   | Seleccionar |
| Lunes 27 de febrero de 2023 6:15 p.m<br>6:30 p.m. | Disponible | En persona<br>Bld: 145 |                   | Seleccionar |

Una vez que haya seleccionado un horario, podrá ver la reunión agendada en el portal de su cuenta. Puede hacer clic en Ver Horarios Agendados para ver la cita. Si necesita cambiar su cita programada, haga clic en Cancelar cita.

| Homo                                                                                       | Conferences                                  | /                                |                       |  |  |
|--------------------------------------------------------------------------------------------|----------------------------------------------|----------------------------------|-----------------------|--|--|
| nome                                                                                       | Scheduled Conferences Report                 |                                  |                       |  |  |
| New Student<br>Online<br>Enrollment                                                        | Print All Scheduled Conferences for Guardian |                                  |                       |  |  |
| Calendar                                                                                   | View Scheduled                               | Times   All Conferences          |                       |  |  |
| Gradebook                                                                                  | Scheduled Teacher Conferences                | Status Class                     | Method & Location     |  |  |
| Attendance                                                                                 | Mon Feb 27, 2023 from 4 15 PM - 4:30 PM      | Scheduled (Unschedule) ENGLISH 6 | In-Person<br>Bld: 145 |  |  |
| Student Info                                                                               |                                              |                                  |                       |  |  |
|                                                                                            |                                              |                                  |                       |  |  |
| Busing                                                                                     |                                              |                                  |                       |  |  |
| Busing<br>Schedule                                                                         |                                              |                                  |                       |  |  |
| Busing<br>Schedule<br>Discipline                                                           |                                              |                                  |                       |  |  |
| Busing<br>Schedule<br>Discipline<br>Gonferences                                            |                                              |                                  |                       |  |  |
| Busing<br>Schedule<br>Discipline<br><b>Conferences</b><br>Academic<br>History              |                                              |                                  |                       |  |  |
| Busing<br>Schedule<br>Discipline<br><b>Conferences</b><br>Academic<br>History<br>Portfolio |                                              |                                  |                       |  |  |